# 在ISE中配置使用OCSP的EAP-TLS身份验证

| <br>_ |
|-------|
|       |
|       |
| ~     |
|       |

| <u>先决条件</u>                           |
|---------------------------------------|
| · · · · · · · · · · · · · · · · · · · |
| <u>使用的组件</u>                          |
| 网络图                                   |
|                                       |
|                                       |
|                                       |
| <u>C1000中的配直</u>                      |
| Windows PC中的配置                        |
| <u> </u>                              |
|                                       |
| <u>Windows Server屮的配直</u><br>生要1·汤加田白 |
| <u>27秋山水加市)</u><br>第二步:确认OCSP服务       |
|                                       |
| <u>10日中的配置</u><br>步骤1:添加设备            |
| 第二步:添加Active Directory                |
|                                       |
| <u>第四步:添加身份源隔离</u>                    |
| <u>第五步:在ISE中配置证书</u>                  |
| <u>第六步:添加允许的协议</u>                    |
| <u>步骤 7.添加策略集</u>                     |
| <u>步骤 8添加身份验证策略</u>                   |
| <u>步骤 9添加授权策略</u>                     |
| <u>验证</u>                             |
| 步骤1:确认身份验证会话                          |
| <u>第二步:确认Radius实时日志</u>               |
| <u>故障排除</u>                           |
| <u>1. 调试日志</u>                        |
| <u>2. TCP转储</u>                       |
| <u>相关信息</u>                           |
|                                       |

# 简介

本文档介绍设置使用OCSP的EAP-TLS身份验证以进行实时客户端证书撤销检查所需的步骤。

# 先决条件

要求

Cisco 建议您了解以下主题:

- 思科身份服务引擎的配置
- Cisco Catalyst的配置
- 在线证书状态协议

使用的组件

本文档中的信息基于以下软件和硬件版本:

- 身份服务引擎虚拟3.2补丁6
- C1000-48FP-4G-L 15.2(7)E9
- Windows Server 2016
- Windows 10

本文档中的信息都是基于特定实验室环境中的设备编写的。本文档中使用的所有设备最初均采用原 始(默认)配置。如果您的网络处于活动状态,请确保您了解所有命令的潜在影响。

# 网络图

下图显示本文档示例中使用的拓扑。

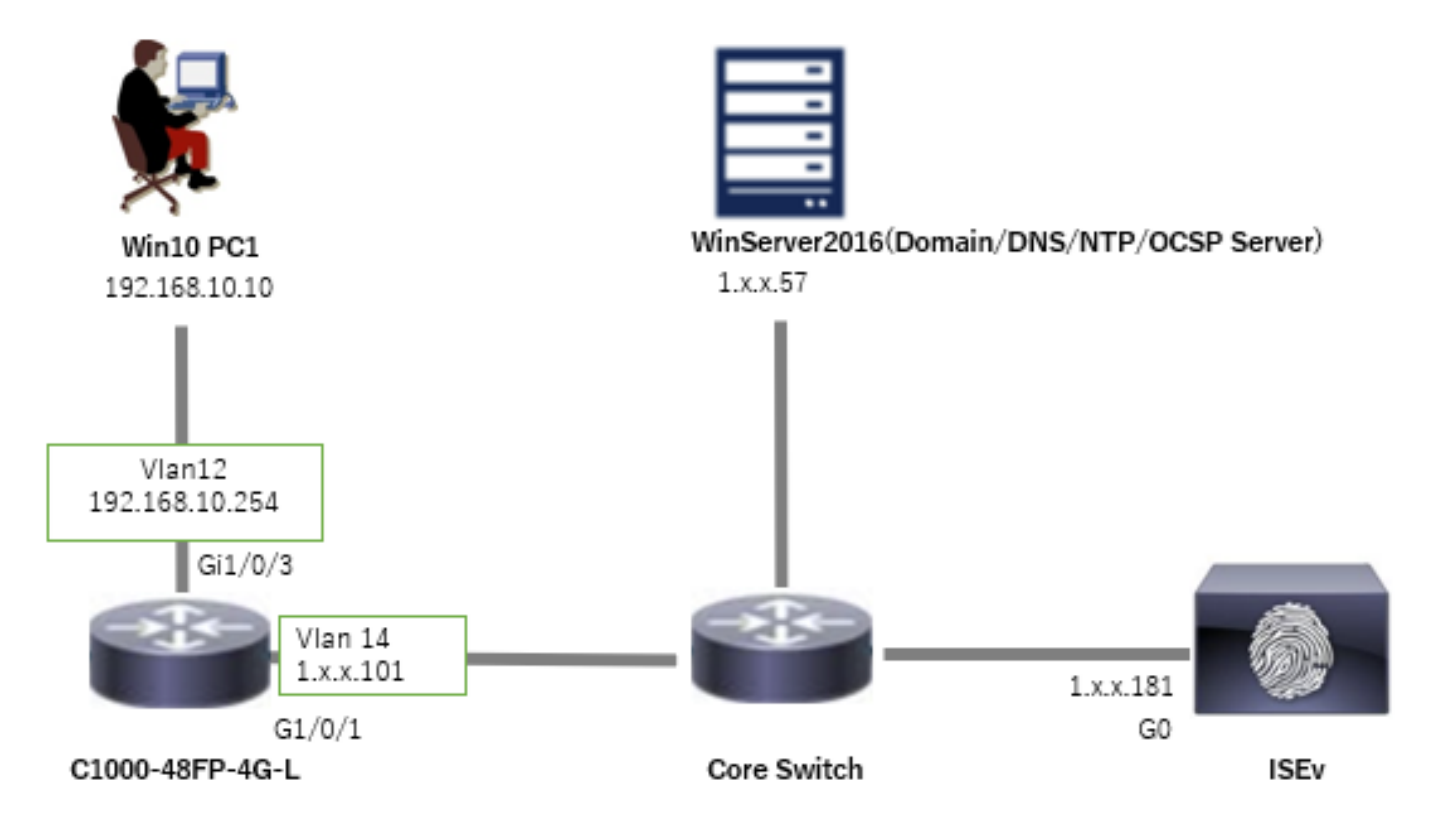

网络图

# 背景信息

在EAP-TLS中,客户端在身份验证过程中向服务器提供其数字证书。本文档介绍ISE如何验证客户

端证书,方法是针对AD服务器检查证书公用名(CN),并使用OCSP(在线证书状态协议)确认证书 是否已吊销,OCSP提供实时协议状态。

在Windows Server 2016上配置的域名是ad.rem-xxx.com,本文档中将其用作示例。

本文档中引用的OCSP (在线证书状态协议)和AD (Active Directory)服务器用于证书验证。

- · Active Directory FQDN : winserver.ad.rem-xxx.com
- CRL分布URL: <u>http://winserver.ad.rem-xxx.com/ocsp-ca.crl</u>
- 颁发机构URL: <u>http://winserver.ad.rem-xxx.com/ocsp</u>

这是证书链,带有文档中使用的每个证书的公用名称。

- CA : ocsp-ca-common-name
- 客户端证书:clientcertCN
- 服务器证书:ise32-01.ad.rem-xxx.com
- OCSP签名证书: ocspSignCommonName

# 配置

# C1000中的配置

这是C1000 CLI中的最低配置。

aaa new-model

radius server ISE32 address ipv4 1.x.x.181 key cisco123

aaa group server radius AAASERVER server name ISE32

aaa authentication dot1x default group AAASERVER aaa authorization network default group AAASERVER aaa accounting dot1x default start-stop group AAASERVER dot1x system-auth-control

interface Vlan12 ip address 192.168.10.254 255.255.255.0

interface Vlan14
ip address 1.x.x.101 255.0.0.0

interface GigabitEthernet1/0/1
Switch port access vlan 14
Switch port mode access

interface GigabitEthernet1/0/3
switchport access vlan 12
switchport mode access
authentication host-mode multi-auth
authentication port-control auto

dot1x pae authenticator
spanning-tree portfast edge

Windows PC中的配置

步骤1:配置用户身份验证

导航到身份验证,选中启用IEEE 802.1X身份验证,然后选择Microsoft:智能卡或其他证书。 单击"设置"按钮,选中"在此计算机上使用证书",然后选择"Windows PC的受信任CA"。

| pciPassthru0 Properties                                                                                                    | × Smart Card or other Certificate Properties ×                                      |
|----------------------------------------------------------------------------------------------------|-------------------------------------------------------------------------------------|
| Networking       Authentication         Select this option to provide authenticated network access for this Ethemet adapter.         Enable IEEE 802.1X authentication         Choose a network authentication method: | When connecting:                                                                    |
| Microsoft: Smart Card or other certificate <                                                                                                    | Trusted Boot Certification Authorities:                                             |
|                                                                                                    | View Certificate                                                                    |
|                                                                                                    | Don't grompt user to authorize new servers or trusted certification<br>authorities. |
| OK Cancel                                                                                                    | Use a different user name for the connection                                        |

启用证书身份验证

导航到身份验证,选择其他设置。选择User or computer authenticationfrom下拉列表。

| pciPassthru0 Properties ×                                                                                        | Advanced settings ×                                                                                                    |
|----------------------------------------------------------------------------------------------------|----------------------------------------------------------------------------------------------------|
| Networking Authentication                                                                                        | 802. 1X settings                                                                                                    |
| Select this option to provide authenticated network access for this Ethemet adapter.                             | Specify authentication mode User or computer authentication  Save credentials Delete credentials for all users                                                                                      |
| Microsoft: Smart Card or other certificate   Remember my credentials for this connection each time I'm logged on | Enable single sign on for this network  Perform immediately before user logon Perform immediately after user logon Maximum delay (seconds):  Allow additional dialogs to be displayed during single |
| Eallback to unauthorized network access                                                                          | sign on<br>This network uses separate virtual LANs for machine<br>and user authentication                                                                                                    |
| OK Cancel                                                                                                    | OK Cancel                                                                                                    |

指定身份验证模式

#### 第二步:确认客户端证书

## 导航到证书-当前用户>个人>证书,并检查用于身份验证的客户端证书。

| Console1 - [Console Root\Certificates - Current User\Personal\Certificates] |                     |                 |                       |               |        |                |         | -           |       |
|-----------------------------------------------------------------------------|---------------------|-----------------|-----------------------|---------------|--------|----------------|---------|-------------|-------|
| hile Action View Favorites Window Help                                      |                     |                 |                       |               |        |                |         |             | - @ × |
| ← →   2 🔟   4 %   🗙 🖾 🖦   🖬 📷                                               |                     |                 |                       |               |        |                |         |             |       |
| Console Root ^ Issued To                                                    | Issued By           | Expiration Date | Intended Purposes     | Friendly Name | Status | Certificate Te | Action  | s           |       |
| Certificates - Current User                                                 | inter-              | 0/14/2024       | C                     | 10.71.170.10  |        |                | Certifi | cates       |       |
| Certificates                                                                | ocsp-ca-common-name | 6/4/2025        | Client Authentication | ocsp-client   |        |                | M       | ore Actions | •     |
| Trusted Root Certification Authorities     Certificates                     |                     |                 |                       |               |        |                | cliento | ertCN       | -     |
| > 🛅 Enterprise Trust                                                        |                     |                 |                       |               |        |                | M       | ore Actions | ,     |

确认客户端证书

双击客户端证书,导航到详细信息,检查主题、CRL分发点和授权信息访问的详细信息。

- 主题:CN = clientcertCN
- CRL分发点:<u>http://winserver.ad.rem-xxx.com/ocsp-ca.crl</u>
- 授权信息访问:<u>http://winserver.ad.rem-xxx.com/ocsp</u>

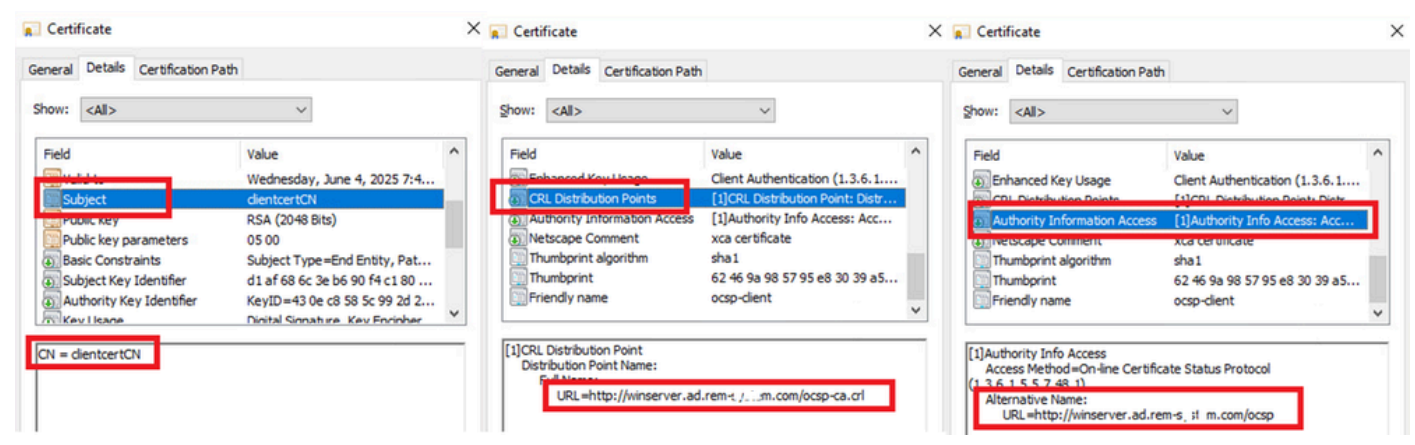

客户端证书的详细信息

# Windows Server中的配置

步骤1:添加用户

# 导航到Active Directory用户和计算机,然后单击用户。添加clientcertCN作为用户登录名。

| clientcert CN Properties                                                                                                    | ? X                              | clientcert CN Propertie                                                                               | 25                                                          |                                                                       |                                           | ?                         | $\times$          |
|----------------------------------------------------------------------------------------------------|----------------------------------|----------------------------------------------------------------------------------------------------|-------------------------------------------------------------|-----------------------------------------------------------------------|-------------------------------------------|---------------------------|-------------------|
| Member Of       Dial-in       Environment         Remote control       Remote Desktop Services Profile         General       Address       Account         Profile       Telephones         User logon name:       @ad rem-s, : sm.com         User logon name (pre-Windows 2000):       AD\         Log On To       Log On To         Uplock account       Account gptions: | Sessions<br>COM+<br>Organization | Remote control<br>General Address<br>Member Of<br>Member of:<br>Name<br>Domain Admins<br>Domain Users | Remote I<br>Account<br>Dial-in<br>Active Direct<br>ad.rem-s | Desktop Se<br>Profile<br>Envi<br>ory Domain<br>m.com/Use<br>m.com/Use | arvices Profile<br>Telephones<br>ironment | COI<br>Organiz<br>Session | M+<br>ation<br>ns |
| User must change password at next logon User cannot change password Password never expires Store password using reversible encryption Account expires                                                                                                    | ~                                | Add E                                                                                                 | emove<br>omain Users<br>There is r                          | no need to o                                                          | change Primary o                          | roup unle                 | 55                |
| Never     End of: Friday , July 5, 2024     OK Cancel Apply                                                                                                    | Help                             | Set Primary Group                                                                                     | you have<br>applicatio                                      | Macintosh<br>ns.                                                      | Clients or POSIX                          | complian                  | lp                |

用户登录名

## 第二步:确认OCSP服务

导航到Windows,点击Online Responder Management。确认OCSP服务器的状态。

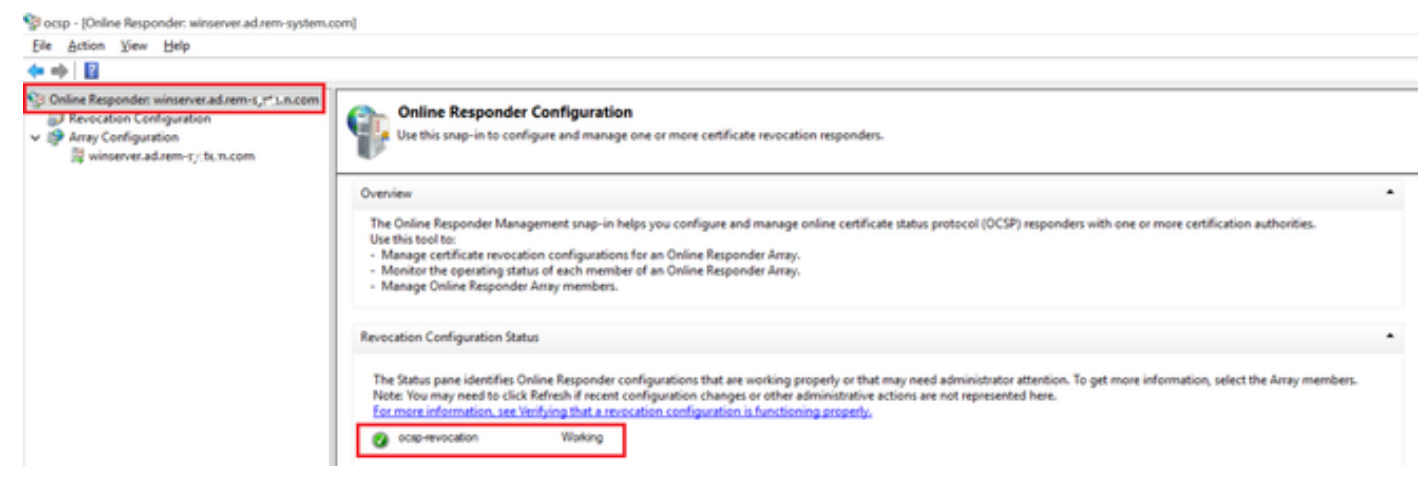

OCSP服务器的状态

# 单击winserver.ad.rem-xxx.com,检查OCSP签名证书的状态。

Pocsp - [Online Responder: winserver.ad.rem-system.com\Array Configuration\winserver.ad.rem-system.com]

| 💠 🔿   🖄                                                                                                    |                                                  |                                                                                                    |                |
|----------------------------------------------------------------------------------------------------|--------------------------------------------------|----------------------------------------------------------------------------------------------------|----------------|
| <ul> <li>Online Responder: winserver.ad.rem-s,::h.m.com</li> <li>Revocation Configuration</li> <li>Array Configuration</li> <li>Winserver.ad.rem-t_sie.n.com</li> </ul> | Revocation Configuration Name<br>ocsp-revocation | Certificate  Certification Path  Certification gath  Certification gath  Certification gath  Certificate gatus:  This certificate is OK. | ew Certificate |
|                                                                                                    | Revocation Configuration Status                  | us provider                                                                                                    | OK             |

OCSP签名证书的状态

# ISE中的配置

## 步骤1:添加设备

导航到管理>网络设备,点击添加按钮以添加C1000设备。

|                                                               |                       |                                     |                         | Ac                      | Iministration - Netw | ork Resources |                          |                   |
|---------------------------------------------------------------|-----------------------|-------------------------------------|-------------------------|-------------------------|----------------------|---------------|--------------------------|-------------------|
| Network Devices                                               | Network Device Groups | Network Device Profiles             | External RADIUS Servers | RADIUS Server Sequences | NAC Managers         | External MDM  | pxGrid Direct Connectors | Location Services |
| Network Devices<br>Default Device<br>Device Security Settings | Network Devices Lis   | x > C1000<br>CeS                    |                         |                         |                      |               |                          |                   |
|                                                               | Namo                  | C1000                               |                         |                         |                      |               |                          |                   |
|                                                               | Description           |                                     |                         |                         |                      |               |                          |                   |
|                                                               | IP Address            | <ul> <li>*™: 1.1 %, %101</li> </ul> | /                       |                         |                      |               |                          |                   |
|                                                               | Device Profile        | # Cisco                             | × 0                     |                         |                      |               |                          |                   |
|                                                               | Model Name            |                                     | ~                       |                         |                      |               |                          |                   |
|                                                               | Software Versio       | n                                   | ~                       |                         |                      |               |                          |                   |
|                                                               | Network Device        | e Group                             |                         |                         |                      |               |                          |                   |
|                                                               | Location              | All Locations                       | ✓ Set To                | Default                 |                      |               |                          |                   |
|                                                               | IPSEC                 | No                                  | ✓ Set To                | Default                 |                      |               |                          |                   |
|                                                               | Device Type           | All Device Types                    | ✓ Set To                | Default                 |                      |               |                          |                   |
|                                                               | RAL                   | DIUS Authentication Setti           | ngs                     |                         |                      |               |                          |                   |
|                                                               | RADIU                 | JS UDP Settings                     |                         |                         |                      |               |                          |                   |
|                                                               | Protoc                | ol RADIUS                           |                         |                         |                      |               |                          |                   |
|                                                               | Shared                | d Secret cisco123                   | Hid                     | e                       |                      |               |                          |                   |
|                                                               | - u                   | se Second Shared Secret 🕕           |                         |                         |                      |               |                          |                   |

添加设备

# 第二步:添加Active Directory

导航到管理>外部身份源> Active Directory,点击连接选项卡,将Active Directory添加到ISE。

- 加入点名称: AD\_Join\_Point
- Active Directory域: ad.rem-xxx.com

| ≡ Cisco ISE                                                 | Administration - Identity Management                                                            |
|-------------------------------------------------------------|-------------------------------------------------------------------------------------------------|
| Identities Groups External Ide                              | Intity Sources Identity Source Sequences Settings                                               |
| External Identity Sources                                   | Connection Allowed Domains PassiveID Groups Attributes Advanced Settings                        |
| < Tel Certificate Authentication F < Tel Active Directory   | * Join Point Name AD_Join_Point ①<br>* Active Directory ad.rem-s_t*'( n.com ①                   |
| AD_Join_Point     LDAP     ODBC                             | + Join + Leave A Test User 🕺 Diagnostic Tool 💋 Refresh Table                                    |
| RADIUS Token                                                | □ ISE Node ∧ ISE Node R Status Domain Controller Site                                           |
| RSA SecurID                                                 | ise32-01.ad.rem-sy .sm.c STANDALONE 🗹 Operational winserver.ad.rem-s, ste Default-First-Site-Na |
| <ul> <li>SAML Id Providers</li> <li>Social Login</li> </ul> |                                                                                                 |

添加Active Directory

导航到组选项卡,从下拉列表中选择选择目录中的组。

| ≡ Cisco ISE |             |                  |              |                | Administration - Identity Management |            |            |                   |  |
|-------------|-------------|------------------|--------------|----------------|--------------------------------------|------------|------------|-------------------|--|
| lde         | entities    | Groups           | External Ide | entity Sources | Identity Source Sequences            | Settings   |            |                   |  |
|             | External Id | entity Sources   | s            | Connection     | Allowed Domains PassivelD            | Groups     | Attributes | Advanced Settings |  |
|             |             | Certificate Auth | entication ( | 🖉 Edit 🕇       | Add 🔿 📋 Delete Group Update S        | SID Values |            |                   |  |
|             | ~ •         | Active Directory | y            |                | Select Groups From Directory         | ~ 1        | SID        |                   |  |

从目录中选择组

单击Retrieve Groupsfrom下拉列表。Checkad.rem-xxx.com/Users/Cert Publishers,然后单击 OK。

| E Cisco ISE                                 |                        | Administration - Identity Management                                                                                        |       |
|---------------------------------------------|------------------------|----------------------------------------------------------------------------------------------------|-------|
| Identifies Groups External Identify Sources | Connection Allowed Dom | Select Directory Groups This diatog is used to select groups from the Directory. Domain adverse; 1 s.com Name, SID, Type au | ×     |
| Active Directory                            | Name                   | Fiber Fiber Fiber                                                                                                    |       |
| AD_Join_Point                               | ad.rem-system.com      | Review Groups                                                                                                    |       |
| C LOAP                                      |                        | Name     Group SID     Group Type                                                                                           |       |
| COBC                                        |                        | ad rem-rs; / m.com/Ukers/Moved R000 Pass 5-1-5-21-4193743415-4133520008-20482399 DOMAIN LOCAL                               | ^     |
| E RADIUS Taken                              |                        | atiremite it incom/Users/Cert Publishers 5-1-5-21-4193743415-4133520026-20462399 DOMAIN LOCAL                               | 1     |
| C SAME to Providers                         |                        | adven-ey'r m.com/Ukers/Cloneste Domin C 5-1-5-21-4193743415-4133520026-30462399 GLOBAL                                      |       |
| Social Login                                |                        | adven-sym.com/Users/Deried R000 Passe. 5-1-5-21-4193743415-413352020-20462399 DOMAN LOCAL                                   |       |
|                                             |                        | ad rem-sy im.com/bars/0xaAdmins 5-1-5-21-4193742415-4133520205-20482399 DOMAIN LOCAL                                        |       |
|                                             |                        | ad rem-s + sm.com/likers/DmillodeteProxy 5-1-5-21-4193743415-413352028-20462399 GL084L                                      |       |
|                                             | ×                      | ad rem-s), 2, 3m.com/Ukers/Domain Admins 5-1-5-21-4193742415-4133520028-20482399 GL08AL                                     | i - 1 |
|                                             |                        | ad rem-er 11 m.com/Ukers/Domein Computers 5-1-5-21-4193742415-4133520026-20442299 GLOBAL                                    |       |
|                                             |                        | adven-sys + Lion/Users/Donain Controllers 5-1-5-21-4193743415-4133520026-20462399 GL084L                                    | 1 I   |
|                                             |                        | ad rem-ey, n. n. con/Users/Domain Guests 5-1-5-21-4193743415-4133520026-30462399. GL0BAL                                    |       |
|                                             |                        | adven-e-1 m.com/Users/Domain Users 5-1-5-21-4193782415-4133520208-20482399 GLOBAL                                           | ~     |
|                                             |                        | Cancel                                                                                                    |       |

检查证书发布者

第三步:添加证书身份验证配置文件

导航到Administration > External Identity Sources > Certificate Authentication Profile,点击Add按 钮以添加新的证书身份验证配置文件。

- 名称 : cert\_authen\_profile\_test
- 身份库: AD\_Join\_Point
- 使用来自证书属性的身份:主题-公用名。
- Match Client Certificate Against Certificate In Identity Store:仅用于解决身份模糊问题。

| Cisco ISE                                                         | Administration - Identity Management                                                                                                    |
|-------------------------------------------------------------------|----------------------------------------------------------------------------------------------------|
| Identities Groups External Id                                     | Identity Source Sequences Settings                                                                                                    |
| External Identity Sources                                         | Certificate Authentication Profiles List > cert_authen_profile_test Certificate Authentication Profile                                         |
| <pre>ect_authen_profile_test</pre>                                | * Name cert_authen_profile_test                                                                                                    |
| Preloaded_Certificate_Prof  Active Directory  AD_Join_Point  LDAP | Description                                                                                                    |
| C ODBC                                                            | Identity Store AD_Join_Point V                                                                                                    |
| RADIUS Token                                                      |                                                                                                    |
| RSA SecurID     SAML Id Providers     Social Login                | Use Identity From Certificate Attribute Subject - Common Name                                                                                  |
|                                                                   | Match Client Certificate<br>Against Certificate In<br>Identity Store () Only to resolve identity ambiguity<br>Always perform binary comparison |

添加证书身份验证配置文件

第四步:添加身份源隔离

导航到管理>身份源序列,添加身份源序列。

- 名称 : Identity\_AD
- 选择Certificate Authentication Profile: cert\_authen\_profile\_test
- 身份验证搜索列表: AD\_Join\_Point

#### Cisco ISE

| Identities      | Groups           | External Identity Sources      | Identity Source Sequences | Settings |
|-----------------|------------------|--------------------------------|---------------------------|----------|
| Identity Source | Sequences Lis    | t > Identity_AD                |                           |          |
| ~ Identity      | / Source S       | equence                        |                           |          |
| Description     | Ident            | ity_AD                         |                           |          |
| ✓ Certifi       | cate Base        | d Authentication               |                           | _A.      |
| 🔽 Se            | lect Certificate | Authentication Profile cert_at | uthen_profil~             |          |

#### ✓ Authentication Search List

A set of identity sources that will be accessed in sequence until first authentication succeeds

| Available          |         | Selected      |   |
|--------------------|---------|---------------|---|
| Internal Endpoints | ^       | AD_Join_Point | ^ |
| Internal Users     |         |               |   |
| Guest Users        |         |               |   |
| All_AD_Join_Points | $\geq$  |               |   |
|                    |         |               |   |
|                    | >>      |               |   |
|                    | <b></b> |               |   |

添加身份源序列

第五步:在ISE中配置证书

## 导航到管理>证书>系统证书,确认服务器证书由受信任CA签署。

| E Cisco ISE                                                                 | Administration - System                                                                                                    | 🛦 Evaluation Mode 1 : Days Q 🕥 🗔 🔅 |
|-----------------------------------------------------------------------------|----------------------------------------------------------------------------------------------------|------------------------------------|
| Deployment Licensing                                                        | Certificates Logging Maintenance Upgrade Health Checks Backup & Restore Admin Access Settings                                                                                                    |                                    |
| Certificate Management ~<br>System Certificates                             | Dufauft self-signed samt server cer SAML<br>tificate - CN-SAML_ise32-01.ad.rem-sy m.co Thu, 2 May 2024<br>m-sy am.com<br>m-sy am.com                                                                                                    | Tue, 1 May 2029 Z                  |
| Trusted Certificates<br>OCSP Client Profile<br>Certificate Signing Requests | CN+16e32-01.ad.rem-#_ em.com, ISE Messaging Service lae32-01.ad.rem-#j, I m.com Certificate Services Endpoint Sub C. Wed, 1 May 2024<br>OU+ISE Messaging Service#Certific<br>ass Services Endpoint Sub CA - Ise<br>32-01800001                                | Wed, 2 May 2029                    |
| Certificate Periodic Check Se                                               | CN+16e32-01.ad.rem-s), 1 m.com, Not In use Ise32-01.ad.rem-s), em.com Centificate Services Endpoint Sub C. Wed, 1 May 2024<br>OU-Cartificate Services Endpoint Sub C. Wed, 1 May 2024<br>Interactive Company Company Services Endpoint Sub C. Wed, 1 May 2024 | Wed, 2 May 2029 Scrive             |
| Geruficate Authority                                                        | CN4-ise32-01.ad.rem-s, i m.com# Portal Default Portal Certificate Group () ise32-01.ad.rem-sy im.com rootCACommonName Tue, 4 Jun 2024<br>rootCACommonName#00004                                                                                               | Wed, 4 Jun 2025                    |
|                                                                             | Ise-server-cert-friendly-name Admin, CAP () Ise32-01.ad.rem-s xt m.com ocsp-ca-common-name Administration, Administration, Administration, BANets OTLS, pedint, Portst                                                                                        | Wed, 4 Jun 2025                    |

服务器证书

导航到管理>证书> OCSP客户端配置文件,单击"添加"按钮以添加新的OCSP客户端配置文件。

- 名称:ocsp\_test\_profile
- 配置OCSP响应程序URL: <u>http://winserver.ad.rem-xxx.com/ocsp</u>

| ≡ Cisco ISE                                                                                                    | Administration - System                                                                                                    |
|----------------------------------------------------------------------------------------------------|----------------------------------------------------------------------------------------------------|
| Deployment Licensing                                                                                                    | Certificates Logging Maintenance Upgrade Health Checks Backup & Restore Admin Access Settings                                                                                                    |
| Certificate Management ~<br>System Certificates<br>Trusted Certificates<br>OCSP Client Profile<br>Certificate Signing Requests<br>Certificate Periodic Check Se | Edit OCSP Profile          * Name       ocsp_test_profile         Description                                                                                                    |
| Certificate Authority                                                                                                    | <ul> <li>Server Connection</li> <li>Enable Secondary Server</li> <li>Always Access Primary Server First</li> <li>Failback to Primary Server After Interval 5</li> <li>Minutes 0</li> </ul>                                                                                                 |
|                                                                                                    | ✓ Primary Server       * URL http:// r.ad.rem-t_ts'sm.com/ocspl     ①     URL http://     ①       Image: Server     URL http://     0     0       Image: Server     URL http://     0       Image: Server     URL http://     0       Image: Validate Response Signature     Image: Server |
|                                                                                                    | Use OCSP URLs specified in Authority Information Access (AIA)  Enable Nonce Extension Support Validate Response Signature                                                                                                    |
| OCSP客户端配置文件                                                                                                    | Kesponse Cache     Clear Cache     Clear Cache                                                                                                    |

# 导航到管理>证书>受信任证书,确认受信任CA已导入到ISE。

| Cisco ISE                                |             |                                        |                                                            | Administra    | tion - System              |                            |                  |                | A Evaluation Mode Days Q 🛞 🧔 |
|------------------------------------------|-------------|----------------------------------------|------------------------------------------------------------|---------------|----------------------------|----------------------------|------------------|----------------|------------------------------|
| Deployment Licensing                     | Certificate | s Logging Maintenance                  | Upgrade Health                                             | Checks Bac    | kup & Restore Admin A      | ccess Settings             |                  |                |                              |
|                                          |             | Cisco Manufacturing CA SHA2            | Infrastructure                                             | 02            | Cisco Manufacturing CA SH  | Cisco Root CA M2           | Mon, 12 Nov 2012 | Thu, 12 Nov 2  | Enabled                      |
| Certificate Management $\sim$            |             | Cisco Root CA 2048                     | Endpoints<br>Infrastructure                                | 5F F8 7B 28 2 | Cisco Root CA 2048         | Cisco Root CA 2048         | Sat, 15 May 2004 | Tue, 15 May 2  | Disabled                     |
| System Certificates                      |             | Cisco Root CA 2099                     | Cisco Services                                             | 01 9A 33 58 7 | Cisco Root CA 2099         | Cisco Root CA 2099         | Wed, 10 Aug 2016 | Mon, 10 Aug    | Enabled                      |
| Trusted Certificates OCSP Client Profile |             | Cisco Root CA M1                       | Cisco Services                                             | 2E D2 0E 73 4 | Cisco Root CA M1           | Cisco Root CA M1           | Wed, 19 Nov 2008 | Sat, 19 Nov 2  | Enabled                      |
| Certificate Signing Requests             |             | Cisco Root CA M2                       | Infrastructure<br>Endpoints                                | 01            | Cisco Root CA M2           | Cisco Root CA M2           | Mon, 12 Nov 2012 | Thu, 12 Nov 2  | Enabled                      |
| Certificate Periodic Check Se            |             | Cisco RXC-R2                           | Cisco Services                                             | 01            | Cisco RXC-R2               | Cisco RXC-R2               | Thu, 10 Jul 2014 | Mon, 10 Jul 2  | Enabled                      |
| Certificate Authority                    |             | CN=root_ca_common_name, OU=cisc        | Infrastructure<br>Cisco Services<br>Endpoints<br>AdminAuth | 20 BF 12 86 F | root_ca_common_name        | root_ca_common_name        | Thu, 16 May 2024 | Tue, 16 May 2  | Enabled                      |
|                                          |             | CN=rootCACommonName#rootCACom          | Infrastructure<br>Cisco Services<br>Endpoints<br>AdminAuth | 21 31 D3 DE   | rootCACommonName           | rootCACommonName           | Tue, 4 Jun 2024  | Sun, 4 Jun 20  | Enabled                      |
|                                          |             | Default self-signed server certificate | Endpoints<br>Infrastructure                                | 37 66 FC 29   | ise32-01.ad.rem-system.com | ise32-01.ad.rem-system.com | Thu, 2 May 2024  | Sat, 2 May 20  | Enabled                      |
|                                          |             | DigiCert Global Root CA                | Cisco Services                                             | 08 38 E0 56 9 | DigiCert Global Root CA    | DigiCert Global Root CA    | Fri, 10 Nov 2006 | Mon, 10 Nov    | Enabled                      |
|                                          |             | DigiCert Global Root G2 CA             | Cisco Services                                             | 03 3A F1 E6   | DigiCert Global Root G2    | DigiCert Global Root G2    | Thu, 1 Aug 2013  | Fri, 15 Jan 20 | Enabled                      |
|                                          |             | DigiCert root CA                       | Endpoints<br>Infrastructure                                | 02 AC 5C 26   | DigiCert High Assurance EV | DigiCert High Assurance EV | Fri, 10 Nov 2006 | Mon, 10 Nov    | Enabled                      |
|                                          |             | DigiCert SHA2 High Assurance Server    | Endpoints<br>Infrastructure                                | 04 E1 E7 A4   | DigiCert SHA2 High Assuran | DigiCert High Assurance EV | Tue, 22 Oct 2013 | Sun, 22 Oct 2  | Enabled                      |
|                                          |             | IdenTrust Commercial Root CA 1         | Cisco Services                                             | 0A 01 42 80 0 | IdenTrust Commercial Root  | IdenTrust Commercial Root  | Fri, 17 Jan 2014 | Tue, 17 Jan 2  | Enabled                      |
|                                          |             | ocsp-ca-friendly-name                  | Cisco Services<br>Endpoints                                | 1A 12 1D 58   | ocsp-ca-common-name        | ocsp-ca-common-name        | Tue, 4 Jun 2024  | Sun, 4 Jun 20  | Enabled                      |

受信任的CA

#### 选中CA并单击Edit按钮,输入用于证书状态验证的OCSP配置详细信息。

- 根据OCSP服务进行验证:ocsp\_test\_profile
- 如果OCSP返回UNKNOWN状态,则拒绝请求:检查
- 如果OCSP响应器无法访问,则拒绝请求:检查

| Cisco ISE                                                                                                    |                                                                                                    | Administration - System                                                                                                    |
|----------------------------------------------------------------------------------------------------|----------------------------------------------------------------------------------------------------|----------------------------------------------------------------------------------------------------|
| Deployment Licensing                                                                                                    | Certificates Logging Ma                                                                                      | aintenance Upgrade Health Checks Backup & Restore Admin Access Settings                                                                                                    |
| Certificate Management<br>System Certificates<br>Trusted Certificates<br>OCSP Client Profile<br>Certificate Signing Requests<br>Certificate Periodic Check Se | * Friendly Name<br>Status<br>Description<br>Subject                                                          | e ocsp-ca-friendly-name<br>Enabled $\checkmark$<br>t CN=ocsp-ca-common-name                                                                                                    |
| Certificate Authority >                                                                                                    | Issuer<br>Valid From<br>Valid To (Expiration)<br>Serial Number<br>Signature Algorithm<br>Key Length<br>Usage | <ul> <li>CN=ocsp-ca-common-name</li> <li>Tue, 4 Jun 2024 13:52:00 JST</li> <li>Sun, 4 Jun 2034 13:52:00 JST</li> <li>r 1A 12 1D 58 59 6C 75 18</li> <li>SHA256withRSA</li> <li>2048</li> </ul>                                                                                                    |
|                                                                                                    | Certificate Status Validation                                                                                | Trusted For:       ()         Image: Trust for authentication and Syslog         Image: Trust for certificate based admin authentication         Trust for authentication of Cisco Services                                                                                                    |
|                                                                                                    |                                                                                                    | To verify certificates, enable the methods below. If both are enabled, OCSP will always be tried first. OCSP Configuration Validate against OCSP Service ocsp_test_profile  Reject the request if OCSP returns UNKNOWN status Reject the request if OCSP Responder is unreachable Certificate Revocation List Configuration Download CRL |
|                                                                                                    |                                                                                                    | CRI, Distribution URI,<br>Retrieve CRI. O Every 1 Minutes V before expiration. Hours V                                                                                                    |
| 证书状态验证                                                                                                    |                                                                                                    | If download failed, wait 10 Minutes Sefere retry.                                                                                                    |

第六步:添加允许的协议

导航到策略>结果>身份验证>允许的协议,编辑默认网络访问服务列表,然后选中允许EAP-TLS。

#### Cisco ISE

Policy · Policy Elements

| Dictionaries                        | Conditions | Results                                                                                              |
|-------------------------------------|------------|----------------------------------------------------------------------------------------------------|
| Authentication<br>Allowed Protocols | Ť          | Allowed Protocols Services List > Default Network Access Allowed Protocols                           |
| Authorization                       | >          | Name: Default Network Access                                                                         |
| Profiling                           | >          | Description Default Allowed Protocol Service                                                         |
| Posture                             | >          |                                                                                                    |
| Client Provisioning                 | >          | <ul> <li>Allowed Protocols</li> </ul>                                                                |
|                                     |            | Authentication Bypass                                                                                |
|                                     |            | C Process Host Lookup 🕡                                                                              |
|                                     |            | Authentication Protocols                                                                             |
|                                     |            | Allow PAP/ASCII                                                                                      |
|                                     |            | Allow CHAP                                                                                           |
|                                     |            | Allow MS-CHAPVI                                                                                      |
|                                     |            | Allow MS-CHAPV2                                                                                      |
|                                     |            | A Rev EAP-MDS                                                                                        |
|                                     |            | Allow EAP-ILS                                                                                        |
|                                     |            | Allow Authentication of expired certificates to allow certificate renewal in Authorization Policy () |
|                                     |            | Enable Stateless Session Resume                                                                      |
|                                     |            | Session ticket time to live 2 Mours >>                                                               |
|                                     |            |                                                                                                    |
|                                     |            | so the to the last spire                                                                             |
|                                     |            | Allow LEAP                                                                                           |
|                                     |            | V Allow PEAP                                                                                         |
|                                     |            | PEAP Inner Methods                                                                                   |
|                                     |            | Allow EAP-MS-CHAPv2                                                                                  |
|                                     |            | Allow Password Change Retries 1 (Valid Range 0 to 3)                                                 |
|                                     |            | Allow EAP-GTC                                                                                        |
|                                     |            | Allow Password Change Retries 1 (Valid Range 0 to 3)                                                 |
|                                     |            | Allow EAP-TLS                                                                                        |
|                                     |            | Allow Authentication of expired certificates to allow certificate renewal in Authorization Policy    |
|                                     |            | 0                                                                                                    |
|                                     |            | Require cryptobinding TLV ()                                                                         |
|                                     |            | Allow PEAPv0 only for legacy clients                                                                 |
|                                     |            |                                                                                                    |

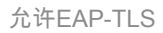

步骤 7.添加策略集

导航到策略>策略集,点击+添加策略集。

- 策略集名称: EAP-TLS-Test
- 条件:网络访问协议等于RADIUS
- 允许的协议/服务器序列:默认网络访问

| ≡ Cisco ISE                        | Policy - Policy Sets                    | 🛕 Evaluation Mode : ) Days Q 💿 🖼 🚳                    |
|------------------------------------|-----------------------------------------|-------------------------------------------------------|
| Policy Sets                        |                                         | Reset Policyset Hitcounts Save                        |
| Status Policy Set Name Description | Conditions                              | Allowed Protocols / Server Sequence Hits Actions View |
| Q Search                           |                                         |                                                       |
| Edillizion                         | 2 Network Access Protocol EQUALS RADIUS | Default Network Access 🥒 + 25 🚳 🕨                     |

添加策略集

步骤 8添加身份验证策略

导航到策略集,点击EAP-TLS-Tests以添加身份验证策略。

- 规则名称: EAP-TLS-Authentication
- 条件:网络访问EapAuthentication 等于EAP-TLS 和Wired\_802.1 X
- 使用:Identity\_AD

| $\sim$ Authentication Policy (2) |               |                                                 |             |      |         |
|----------------------------------|---------------|-------------------------------------------------|-------------|------|---------|
| ( Status Rule Name               | Co            | nditions                                        | Use         | Hits | Actions |
| Q Search                         |               |                                                 |             |      |         |
|                                  | C             | Network Access EspAuthentication EQUALS EAP-TLS | Identity_AD | 1    |         |
| CAP-TLS-Author                   | ntication AND | 0 [] Wired_802.1X                               | > Options   | 26   | 츟       |
|                                  |               |                                                 |             |      |         |

添加身份验证策略

#### 步骤 9添加授权策略

导航到策略集,点击EAP-TLS-Test添加授权策略。

- 规则名称: EAP-TLS-Authorization
- 条件:证书使用者-公用名等于clientcertCN
- 结果:PermitAccess

| $\sim$ Authorization P | olicy (2)             |                                                        |              |                  |        |           |
|------------------------|-----------------------|--------------------------------------------------------|--------------|------------------|--------|-----------|
|                        |                       |                                                        | Results      |                  |        |           |
| • Status               | Rule Name             | Conditions                                             | Profiles     | Security Groups  | Hit    | s Actions |
| Q Search               |                       |                                                        |              |                  |        |           |
| ٥                      | EAP+TLS+Authorization | L CERTIFICATE Subject - Common Name EQUALS clientcenCN | PermitAccess | Select from list | 2 + 11 | \$        |

添加授权策略

# 验证

# 步骤1:确认身份验证会话

运行show authentication sessions interface GigabitEthernet1/0/3 details命令,确认C1000中的身份验证会话。

#### <#root>

Switch#

show authentication sessions interface GigabitEthernet1/0/3 details

Interface: GigabitEthernet1/0/3 MAC Address: b496.9114.398c IPv6 Address: Unknown IPv4 Address: 192.168.10.10 User-Name: clientcertCN Status: Authorized Domain: DATA Oper host mode: multi-auth Oper control dir: both Session timeout: N/A Restart timeout: N/A Periodic Acct timeout: N/A Session Uptime: 111s Common Session ID: 01C20065000000933E4E87D9 Acct Session ID: 0x00000078 Handle: 0xB6000043 Current Policy: POLICY\_Gi1/0/3 Local Policies:

Service Template: DEFAULT\_LINKSEC\_POLICY\_SHOULD\_SECURE (priority 150)

Server Policies:

Method status list: Method State

dot1x Authc Success

#### 第二步:确认Radius实时日志

#### 在ISE GUI中导航到操作> RADIUS >实时日志,确认身份验证的实时日志。

| =        | Cisco ISE               |               |         |           |                        |               | Operations - RADIUS |                                        |                                  |                         | Q () (                          | ,a ø    |
|----------|-------------------------|---------------|---------|-----------|------------------------|---------------|---------------------|----------------------------------------|----------------------------------|-------------------------|---------------------------------|---------|
| Live I   | .ogs Live Sessions      |               |         |           |                        |               |                     |                                        |                                  |                         |                                 |         |
| Misco    | onfigured Supplicants 🕕 |               |         | Misconfig | ured Network Devices 🕕 |               | RADIUS              | S Drops 🕕                              | Client Stopped Responding ①      |                         | Repeat Cou                      | inter 🕕 |
|          | 0                       |               |         |           | 0                      |               |                     | 0                                      | 0                                |                         | 0                               |         |
| ø        | Seset Repeat Counts     | ₫ Export To ∨ |         |           |                        |               |                     |                                        | Refresh<br>Never                 | Show<br>Latest 50 recov | Within<br>Last 24 h<br>Filter V | ours 🗸  |
|          | Time                    | Status        | Details | Repea     | Identity               | Endpoint ID   | Endpoint            | Authentication Policy                  | Authorization Policy             | Authorizatio            | IP Address                      |         |
| $\times$ |                         |               | ~       | -         | Identity               | Endpoint ID   | Endpoint Pr         | Authentication Policy                  | Authorization Policy             | Authorization Pr        | IP Address                      | ~       |
|          | Jun 05, 2024 09:43:36.3 | •             | à       | 0         | clientcentCN           | B4:96:91:14:3 | Intel-Device        | EAP-TLS-Test >> EAP-TLS-Authentication | EAP-TLS-Test >> EAP-TLS-Authoria | tation PermitAccess     | 192.168.10.1                    | 10      |
|          | Jun 05, 2024 09:43:33.2 | •             | à       |           | clientcertCN           | B4:96:91:14:3 | Intel-Device        | EAP-TLS-Test >> EAP-TLS-Authentication | EAP-TLS-Test >> EAP-TLS-Authoriz | ation PermitAccess      |                                 |         |

Radius实时日志

确认身份验证的详细实时日志。

#### Cisco ISE

| Overview              |                                        |
|-----------------------|----------------------------------------|
| Event                 | 5200 Authentication succeeded          |
| Username              | clientcertCN                           |
| Endpoint Id           | B4:96:91:14:39:8C ①                    |
| Endpoint Profile      | Intel-Device                           |
| Authentication Policy | EAP-TLS-Test >> EAP-TLS-Authentication |
| Authorization Policy  | EAP-TLS-Test >> EAP-TLS-Authorization  |
| Authorization Result  | PermitAccess                           |

## Authentication Details

| Source Timestamp                 | 2024-06-05 09:43:33.268                                                       |
|----------------------------------|-------------------------------------------------------------------------------|
| Received Timestamp               | 2024-06-05 09:43:33.268                                                       |
| Policy Server                    | ise32-01                                                                      |
| Event                            | 5200 Authentication succeeded                                                 |
| Username                         | clientcertCN                                                                  |
| Endpoint Id                      | B4:96:91:14:39:8C                                                             |
| Calling Station Id               | B4-96-91-14-39-8C                                                             |
| Endpoint Profile                 | Intel-Device                                                                  |
| Authentication Identity<br>Store | AD_Join_Point                                                                 |
| Identity Group                   | Profiled                                                                      |
| Audit Session Id                 | 01C20065000000933E4E87D9                                                      |
|                                  |                                                                               |
| Other Attributes                 |                                                                               |
| ConfigVersionId                  | 167                                                                           |
| DestinationPort                  | 1645                                                                          |
| Protocol                         | Radius                                                                        |
| NAS-Port                         | 50103                                                                         |
| Framed-MTU                       | 1500                                                                          |
| State                            | 37CPMSessionID=01C2006500000933E4E87D9;31SessionI<br>D=ise32-01/506864164/73; |
| AD-User-Resolved-Identities      | clientcertCN@ad.rem-s;=:em.com                                                |
| AD-User-Candidate-<br>Identities | clientcertCN@ad.rem-sy:.tem.com                                               |
| TotalAuthenLatency               | 324                                                                           |
| ClientLatency                    | 80                                                                            |
| AD-User-Resolved-DNs             | CN=clientcert CN,CN=Users,DC=ad,DC=rem-<br>st-ctem,DC=com                     |
| AD-User-DNS-Domain               | ad.rem-st : tem.com                                                           |
| AD-User-NetBios-Name             | AD                                                                            |
| IsMachineldentity                | false                                                                         |
| AD-User-SamAccount-Name          | clientcertCN                                                                  |
| AD-User-Qualified-Name           | clientcertCN@ad.rem-sy:::+m.com                                               |
| AD-User-SamAccount-Name          | clientcertCN                                                                  |
| AD-User-Qualified-Name           | clientcertCN@ad.rem-sy*t;.m.com                                               |
| TLSCipher                        | ECDHE-RSA-AES256-GCM-SHA384                                                   |
| TLSVersion                       | TLSv1.2                                                                       |
| DTLSSupport                      | Unknown                                                                       |
| Subject                          | CN=clientcertCN                                                               |
|                                  |                                                                               |

CN+ocsp-ca-common-name

#### Steps 11001 Received RADIUS Access-Request 11017 RADIUS created a new session 15049 Evaluating Policy Group 15008 Evaluating Service Selection Policy 11507 Extracted EAP-Response/Identity 12500 Prepared EAP-Request proposing EAP-TLS with challenge 12625 Valid EAP-Key-Name attribute received 11006 Returned RADIUS Access-Challenge 11001 Received RADIUS Access-Request 11018 RADIUS is re-using an existing session 12502 Extracted EAP-Response containing EAP-TLS challengeresponse and accepting EAP-TLS as negotiated 12800 Extracted first TLS record; TLS handshake started 12545 Client requested EAP-TLS session ticket The EAP-TLS session ticket received from supplicant 12542 while the stateless session resume is disabled. Performing full authentication 12805 Extracted TLS ClientHello message 12806 Prepared TLS ServerHello message 12807 Prepared TLS Certificate message 12808 Prepared TLS ServerKeyExchange message 12809 Prepared TLS CertificateRequest message 12810 Prepared TLS ServerDone message 12505 Prepared EAP-Request with another EAP-TLS challenge 11006 Returned RADIUS Access-Challenge 11001 Received RADIUS Access-Request 11018 RADIUS is re-using an existing session 12504 Extracted EAP-Response containing EAP-TLS challengeresponse 12988 Take OCSP servers list from OCSP service configuration - certificate for clientcertCN 12550 Sent an OCSP request to the primary OCSP server for the CA - External OCSP Server 12553 Received OCSP response - certificate for clientcertCN 12554 OCSP status of user certificate is good - certificate for clientcertCN 12811 Extracted TLS Certificate message containing client certificate 12812 Extracted TLS ClientKevExchange message 12813 Extracted TLS CertificateVerify message 12803 Extracted TLS ChangeCipherSpec message 24432 Looking up user in Active Directory - AD\_Join\_Point 24325 Resolving identity - clientcertCN 24313 Search for matching accounts at join point - ad.rems' em.com 24319 Single matching account found in forest - ad.rem-s,. :-m.com 24323 Identity resolution detected single matching account 24700 Identity resolution by certificate succeeded -AD\_Join\_Point 22037 Authentication Passed 12506 EAP-TLS authentication succeeded 24715 ISE has not confirmed locally previous successful machine authentication for user in Active Directory 15036 Evaluating Authorization Policy 24209 Looking up Endpoint in Internal Endpoints IDStore clientcertCN 15036 Evaluating Authorization Policy 24209 Looking up Endpoint in Internal Endpoints IDStore clientcertCN 24211 Found Endpoint in Internal Endpoints IDStore 15016 Selected Authorization Profile - PermitAccess 22081 Max sessions policy passed 22080 New accounting session created in Session cache 11503 Prepared EAP-Success

11002 Returned RADIUS Access-Accept

Issuer

Crypto,2024-06-05 09:43:33,064,DEBUG,0x7f9822961700,NIL-CONTEXT,Crypto::Result=0, CryptoLib.CSSL.OCSP Callback -

starting OCSP request to primary

,SSL.cpp:1444 Crypto,2024-06-05 09:43:33,064,DEBUG,0x7f9822961700,NIL-CONTEXT,Crypto::Result=0, Crypto.OcspClient::pe

Start processing OCSP request

,

URL=<u>http://winserver.ad.rem-xxx.com/ocsp</u>

, use nonce=1,0cspClient.cpp:144

Crypto, 2024-06-05 09:43:33, 104, DEBUG, 0x7f9822961700, NIL-CONTEXT, Crypto::Result=0, Crypto.0cspClient::pe

Received OCSP server response

,0cspClient.cpp:411 Crypto,2024-06-05 09:43:33,104,DEBUG,0x7f9822961700,NIL-CONTEXT,Crypto::Result=0, Crypto.0cspClient::pe

Crypto,2024-06-05 09:43:33,104,DEBUG,0x7f9822961700,NIL-CONTEXT,Crypto::Result=0, Crypto.OcspClient::pe Crypto,2024-06-05 09:43:33,104,DEBUG,0x7f9822961700,NIL-CONTEXT,Crypto::Result=0, Crypto.OcspClient::pe

Crypto,2024-06-05 09:43:33,104,DEBUG,0x7f9822961700,NIL-CONTEXT,Crypto::Result=0, Crypto.OcspClient::pe Crypto,2024-06-05 09:43:33,104,DEBUG,0x7f9822961700,NIL-CONTEXT,Crypto::Result=0, Crypto.OcspClient::pe

Crypto,2024-06-05 09:43:33,104,DEBUG,0x7f9822961700,NIL-CONTEXT,Crypto::Result=0, Crypto.OcspClient::pe

User certificate status: Good

,OcspClient.cpp:598
Crypto,2024-06-05 09:43:33,104,DEBUG,0x7f9822961700,NIL-CONTEXT,Crypto::Result=0, CryptoLib.CSSL.OCSP C

perform OCSP request succeeded

, status: Good,SSL.cpp:1684

// Radius session
Radius,2024-06-05 09:43:33,120,DEBUG,0x7f982d7b9700,cntx=0000017387,sesn=ise32-01/506864164/73,CPMSessi

Code=1(AccessRequest)

Identifier=238 Length=324 [1] User-Name - value: [

#### clientcertCN

] [4] NAS-IP-Address - value: [1.x.x.101] [5] NAS-Port - value: [50103] [24] State - value: [37CPMSessionID=01C20065000000933E4E87D9;31SessionID=ise32-01/506864164/73;] [87] NAS-Port-Id - value: [GigabitEthernet1/0/3]

Radius, 2024-06-05 09:43:33, 270, DEBUG, 0x7f982d9ba700, cntx=0000017387, sesn=ise32-01/506864164/73, CPMSessi

Code=2(AccessAccept)

Identifier=238 Length=294
[1] User-Name - value: [clientcertCN]

Radius, 2024-06-05 09:43:33, 342, DEBUG, 0x7f982d1b6700, cntx=0000017401, sesn=ise32-01/506864164/74, CPMSessie

Code=4(AccountingRequest)

```
Identifier=10 Length=286
[1] User-Name - value: [clientcertCN]
[4] NAS-IP-Address - value: [1.x.x.101]
[5] NAS-Port - value: [50103]
[40] Acct-Status-Type - value: [Interim-Update]
[87] NAS-Port-Id - value: [GigabitEthernet1/0/3]
[26] cisco-av-pair - value: [audit-session-id=01C2006500000933E4E87D9]
[26] cisco-av-pair - value: [method=dot1x] ,RADIUSHandler.cpp:2455
```

Radius, 2024-06-05 09:43:33, 350, DEBUG, 0x7f982e1be700, cntx=0000017401, sesn=ise32-01/506864164/74, CPMSessi

#### Code=5(AccountingResponse)

Identifier=10 Length=20,RADIUSHandler.cpp:2455

#### 2. TCP转储

在ISE中的TCP转储中,您希望查找有关OCSP响应和Radius会话的信息。

#### OCSP请求和响应:

| No. | Time                           | Identification | Source     | S.Port Destination | D.Port Time to L | ve Protocol | Length TC | P.Se Next se 1 | CP.Ac Info   |
|-----|--------------------------------|----------------|------------|--------------------|------------------|-------------|-----------|----------------|--------------|
| +   | 140 2024-06-05 00:43:33.093523 | 0x0295 (661)   | 1.1181     | 25844 1.: 1        | 80               | 64 OCSP     | 262       | 1 197          | 1 Request    |
| •   | 141 2024-06-05 00:43:33.104108 | 0x0117 (279)   | 1.1 ? 0.57 | 80 1.1 181         | 25844            | 128 OCSP    | 1671      | 1 1607         | 197 Response |

OCSP请求和响应的数据包捕获

| >                                          | Frame 141: 1671 bytes on wire (13368 bits), 1671 bytes captured (13368 bits)                    |  |  |  |  |  |  |
|--------------------------------------------|-------------------------------------------------------------------------------------------------|--|--|--|--|--|--|
| >                                          | Ethernet II, Src: VMware_98:c9:91 (00:50:56:98:c9:91), Dst: VMware_98:57:1c (00:50:56:98:57:1c) |  |  |  |  |  |  |
| >                                          | Internet Protocol Version 4, Src: 1.1 . 1.57, Dst: 1.131.1.181                                  |  |  |  |  |  |  |
| >                                          | Transmission Control Protocol, Src Port: 80, Dst Port: 25844, Seq: 1, Ack: 197, Len: 1605       |  |  |  |  |  |  |
| >                                          | Hypertext Transfer Protocol                                                                     |  |  |  |  |  |  |
| v                                          | Online Certificate Status Protocol                                                              |  |  |  |  |  |  |
|                                            | responseStatus: successful (0)                                                                  |  |  |  |  |  |  |
|                                            | ✓ responseBytes                                                                                 |  |  |  |  |  |  |
|                                            | ResponseType Id: 1.3.6.1.5.5.7.48.1.1 (id-pkix-ocsp-basic)                                      |  |  |  |  |  |  |
|                                            | ✓ BasicOCSPResponse                                                                             |  |  |  |  |  |  |
|                                            | ✓ tbsResponseData                                                                               |  |  |  |  |  |  |
|                                            | > responderID: byKey (2)                                                                        |  |  |  |  |  |  |
| producedAt: Jun 5, 2024 09:43:33.000000000 |                                                                                                 |  |  |  |  |  |  |
| ✓ responses: 1 item                        |                                                                                                 |  |  |  |  |  |  |
|                                            | ✓ SingleResponse                                                                                |  |  |  |  |  |  |
|                                            | > certStatus: good (0)                                                                          |  |  |  |  |  |  |
|                                            | cmisopdate: Jun 4, 2024 16:05:00.000000000                                                      |  |  |  |  |  |  |
|                                            | nextUpdate: Jul 4, 2024 16:05:00.000000000                                                      |  |  |  |  |  |  |
|                                            | responseExtensions: 1 item                                                                      |  |  |  |  |  |  |
|                                            |                                                                                                 |  |  |  |  |  |  |

捕获OCSP响应的详细信息

#### Radius会话:

| 146 2024-06-05 00:43:33.118175 | 0x9bc6 (39878) | 1.100.101     | 67181 1.1 7      | 1645 | 255 RADIUS | 366 | Access-Request id=238     |
|--------------------------------|----------------|---------------|------------------|------|------------|-----|---------------------------|
| 185 2024-06-05 00:43:33.270244 | 0x033d (829)   | 1.1           | 67181 1          | 1645 | 64 RADIUS  | 336 | Access-Accept id=238      |
| 187 2024-06-05 00:43:33.341233 | 0x9bc7 (39879) | 1.1.1.1.1.101 | 1646 1           | 1646 | 255 RADIUS | 328 | Accounting-Request id=10  |
| 188 2024-06-05 00:43:33.350936 | 0x037a (890)   | 1.17181       | 1646 1.: )101    | 1646 | 64 RADIUS  | 62  | Accounting-Response id=10 |
| 267 2024-06-05 00:43:36.359621 | 0x9bc8 (39880) | 1.104.0.101   | 1646 1.1.4       | 1646 | 255 RADIUS | 334 | Accounting-Request id=11  |
| 268 2024-06-05 00:43:36.369035 | 0x0489 (1161)  | 1.1 1.1.181   | 1646 1.174 1.101 | 1646 | 64 RADIUS  | 62  | Accounting-Response id=11 |

Radius会话的数据包捕获

相关信息

使用ISE配置EAP-TLS身份验证

在ISE中配置TLS/SSL证书

### 关于此翻译

思科采用人工翻译与机器翻译相结合的方式将此文档翻译成不同语言,希望全球的用户都能通过各 自的语言得到支持性的内容。

请注意:即使是最好的机器翻译,其准确度也不及专业翻译人员的水平。

Cisco Systems, Inc. 对于翻译的准确性不承担任何责任,并建议您总是参考英文原始文档(已提供 链接)。